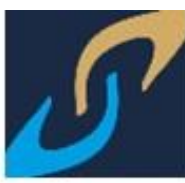

## SISTEMA INTEGRAL DE DESARROLLO INSTITUCIONAL

# ALUMNO CONSULTA DE HORARIO

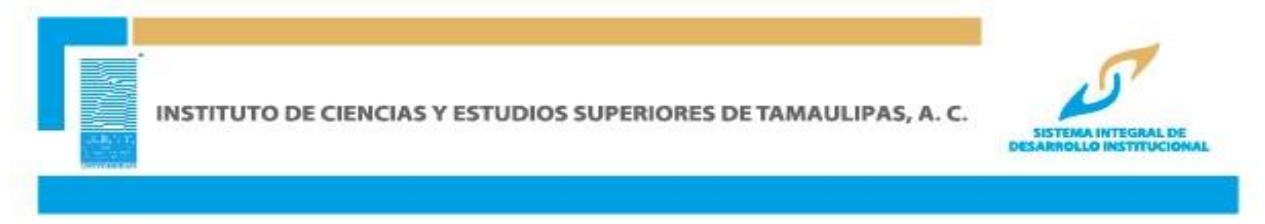

SE RECOMIENDA USAR CUALQUIERA DE LOS NAVEGADORES MOZILLA FIREFOX, GOOGLE CHROME, OPERA, SAFARI, INTERNET EXPLORER 5.0 O SUPERIOR.

#### INGRESAR A LA PÁGINA www.icest.edu.mx

#### INGRESAR AL MENÚ SERVICIOS EN LÍNEA

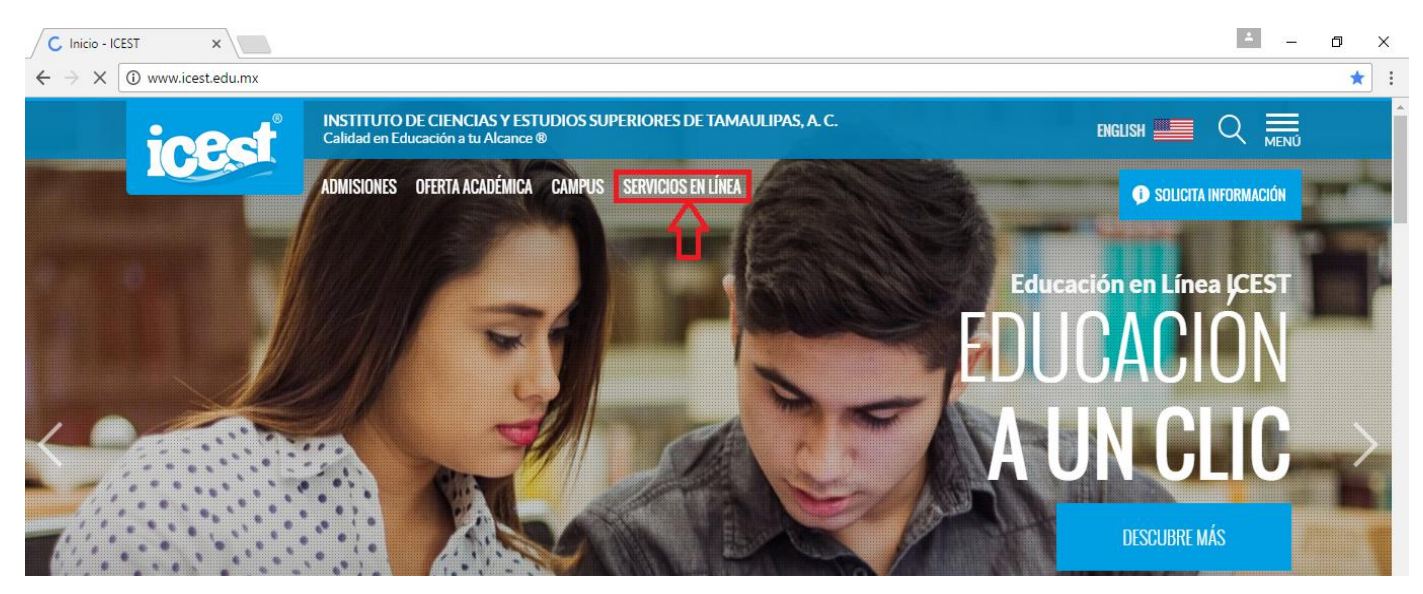

Posteriormente, dar clic en la primera opción del panel de opciones para que permita ingresar el usuario y contraseña.

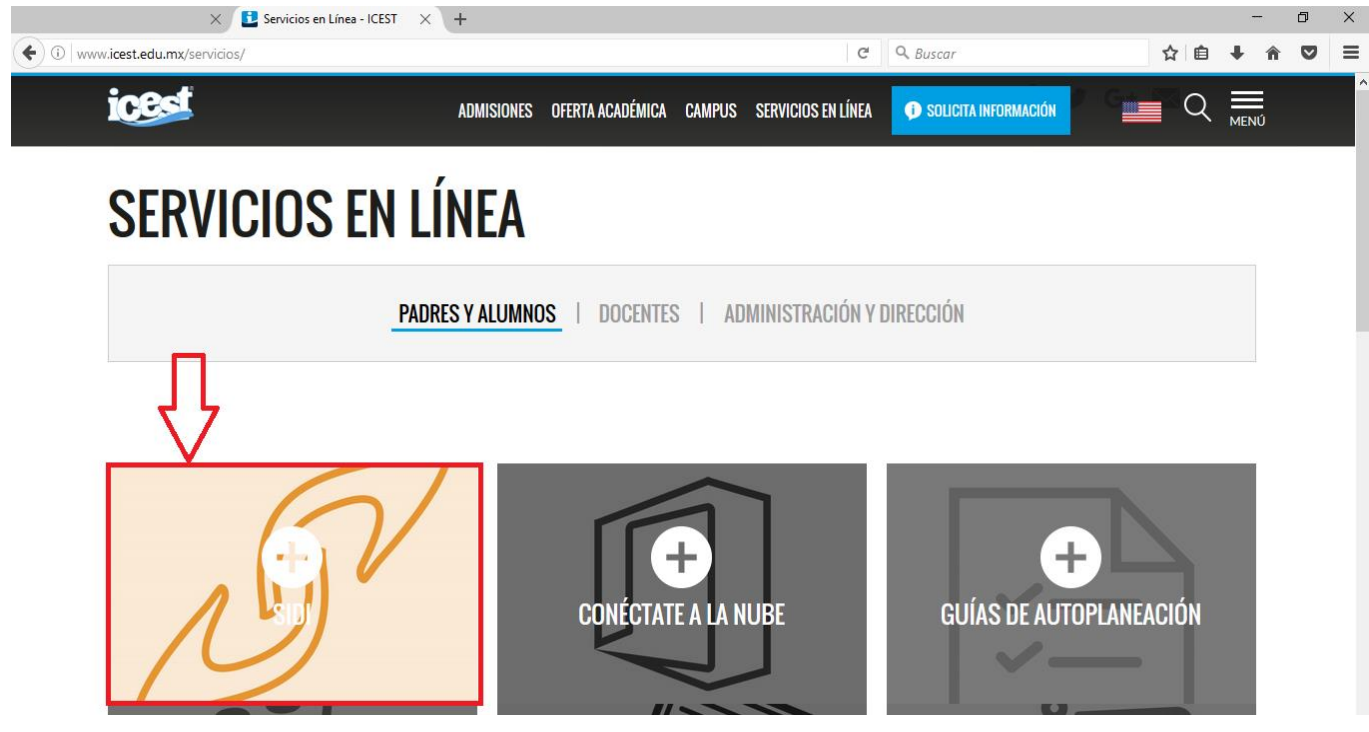

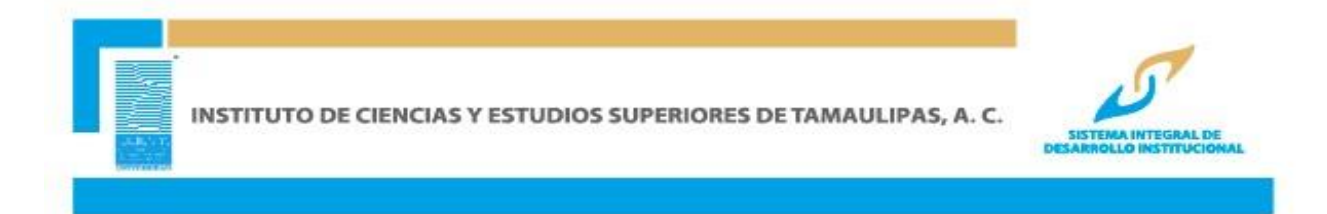

#### INGRESAR ID USUARIO Y CONTRASEÑA Y DAR CLIC EN CONEXIÓN

Nota: Este ID Usuario es personal e intransferible, numérico de 11 dígitos. Ejemplo:

ID de Usuario: 00000012345

Contraseña: La contraseña es sensible a mayúsculas y minúsculas

| SISTEMA INTEGRAL DE<br>DESARROLLO INSTITUCIONAL |                                        |  |  |
|-------------------------------------------------|----------------------------------------|--|--|
|                                                 | ID Usuario:<br>Contraseña:<br>Conexión |  |  |

#### ACCESAR A LA SIGUIENTE RUTA: AUTOSERVICIO>> CENTRO DEL ALUMNADO

| Menú Planificación Abledemica                                          | Menú Principal >                                                                                                    |                                                                                               |
|------------------------------------------------------------------------|----------------------------------------------------------------------------------------------------|-----------------------------------------------------------------------------------------------|
| ▷ Inscripciones<br>▷ Datos Personales en                               | Dermite escadar a la información y actividades de autosociais                                                                                                 |                                                                                               |
| Campus<br>▶ Trámites<br>- Centro de Alumnado<br>- Cambio de Contraseña | Permite acceder a la información y actividades de autoservició.<br>Centro de Alumnado<br>Permite estimar las actividades docentes.                            | Planificación Académica<br>Permite crear el planificador académico.<br>Mi Historial de Cursos |
|                                                                        | Datos Personales en Campus<br>Permite mantener la información personal y consultar retenciones y tareas pendientes en los<br>registros.<br>Información Fiscal | Trámites<br>Trámites<br>Solicitud de Trámites                                                 |
|                                                                        |                                                                                                    |                                                                                               |

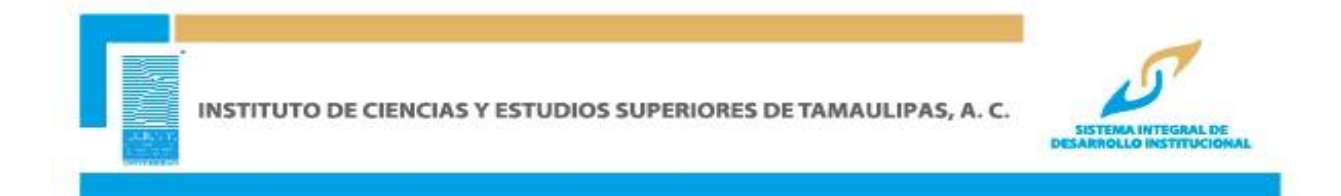

Una vez en centro de alumnado en la pantalla se visualiza en la pestaña de Información Académica el horario de clase correspondiente por semana, se debe dar clic en la opción horario semanal si desea verlo por día.

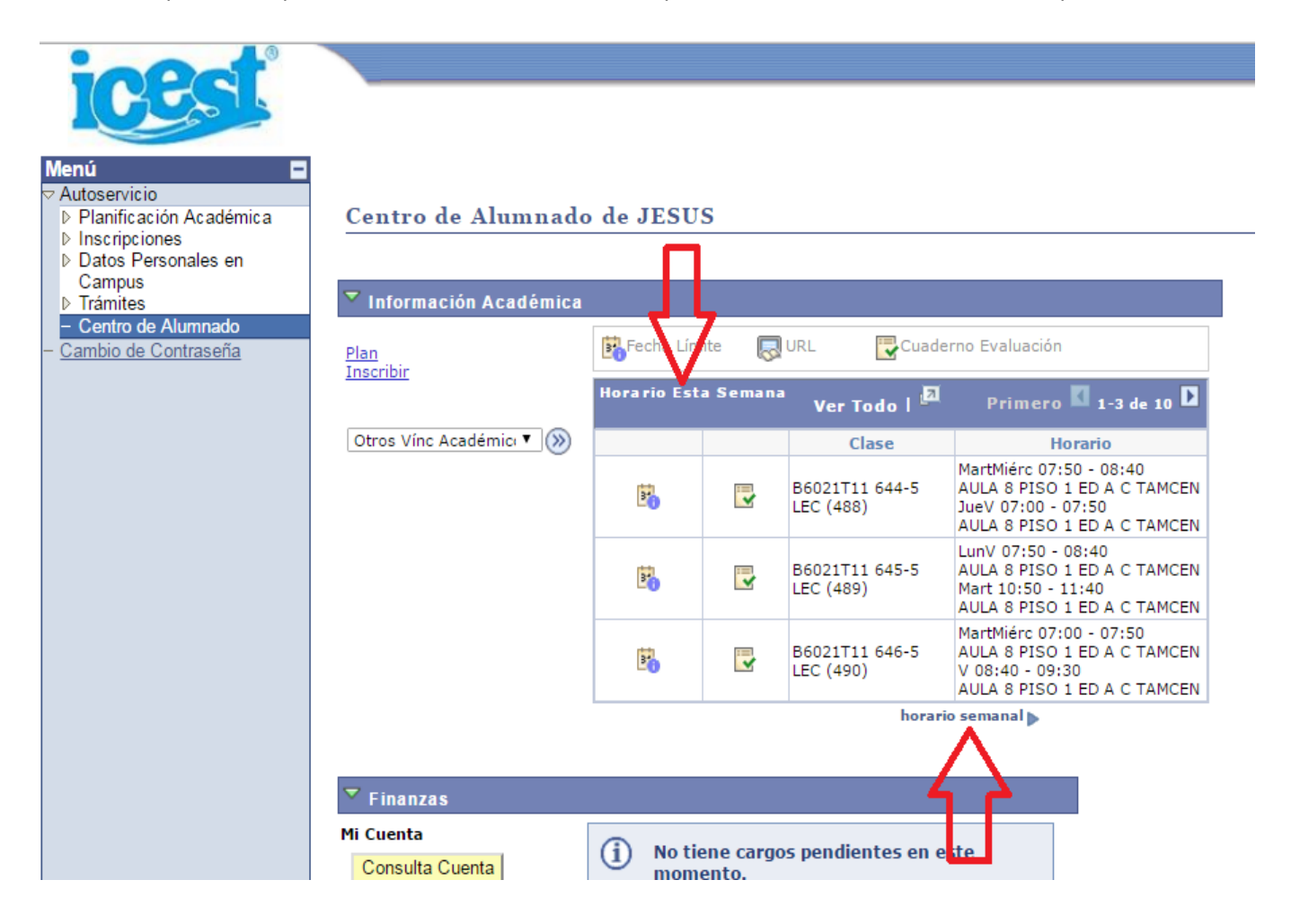

### VISTA SEMANAL DEL HORARIO

| servicio<br>nnificación Academica<br>toso Personales en<br>myse<br>mites<br>mites anamateixos Plan Msc Vel   Servicio<br>norma con academica<br>toso Personales en<br>mites<br>mites<br>mites anamateixos Plan Inscribir   Servicio<br>norma con academica<br>toso Personales en<br>mites<br>mites<br>mites<br>mites<br>mites<br>mitoranio de clases Plan Inscribir   Servicio<br>norma con academica<br>toso Personales en<br>mites<br>mites<br>mitoranio de clases Internationale clases Internationale clases   Opción Visualización<br>25 Abr Vista Listado @ Vista Horario Semanal Semana de 25/4/2016 - 1/5/2016 semana siguiente >>   Mosteror Semana<br>26 Abr 26 Abr Semana de 25/4/2016 - 1/5/2016 semana siguiente >>   Mosteror Semana<br>26 Abr 26 Abr 26 Abr 27.80 r 26 Abr 20 Abr 30 Abr 1   Mosteror Semana<br>26 Abr 26 Abr 26 Abr 27.80 r 26 Abr 20 Abr 30 Abr 1   Mosteror Semana<br>26 Abr 26 Abr 26 Abr 27.80 r 26 Abr 20 Abr 30 Abr 1   Mosteror Semana<br>26 Abr 26 Abr 26 Abr 27.80 r 26 Abr 27.80 r 26 Abr 27.80 r 26 Abr 27.80 r 27.80 r 27.80 r 27.80 r 27.80 r 27.80 r <th></th> <th></th> <th></th> <th></th> <th></th> <th></th> <th></th> <th></th>                                                                                                    |                             |          |                                       |                                       |                                       |                                       |                                       |            |
|----------------------------------------------------------------------------------------------------|-----------------------------|----------|---------------------------------------|---------------------------------------|---------------------------------------|---------------------------------------|---------------------------------------|------------|
| Service<br>into service<br>into service<br>into | <b>CPGI</b>                 | <u> </u> |                                       |                                       |                                       |                                       |                                       |            |
| servicio<br>inficación Académica<br>córpciones<br>mixes<br>prince de Presonales en<br>myses<br>prince de Auminado<br>prince de Auminado                                                                                                    |                             |          |                                       |                                       |                                       |                                       |                                       |            |
| servicio Marcacion Académica iscripciones   infor de Alumnado Intorario de clases   inites el contraseña Intorario de clases   Opción Visualización O Vista Listado @ Vista Horario Semanal                                                                                                    |                             |          |                                       |                                       |                                       |                                       |                                       |            |
| almic at in A cubelina información acido para la cubelina información acido para la cubeli                                                                                                    | servicio                    |          |                                       |                                       | ſ                                     | Más                                   | • (3)                                 |            |
| Dean Inscribir   minusa minoracio   minusa minoracio   bio de Contraseña Mi Horario de Clases   Opción Visualización Vista Listado @ Vista Horario Semanal   <                                                                                                    | scripciones                 |          |                                       |                                       |                                       |                                       |                                       |            |
| miles mithod Alumado<br>bio de Contraseña<br>bio de Contraseña<br>Copción Visualización O Vista Listado O Vista Horario Semanal<br><pre></pre>                                                                                                    | atos Personales en<br>ampus |          | Plai                                  | 1                                     |                                       | Inscribir                             | Ì                                     |            |
| Mit Horario de Clases     Opción Visualización   Vista Listado e Vista Horario Semanal      Semana de 25/4/2016 - 1/5/2016   semana siguiente >>     Mostrar Semana   Sol/04/2016   Hora Inicio   07:00   Hora Fin   22:00   actualizar calendario     Hora   Lunes   Martes   27 Abr   28 Abr   29 Abr   30 Abr   1     B6021711 645 - 5   B6021711 646 - 5   B6021711 644 - 5   B6021711 644 - 5   B6021711 644 - 5   B6021711 644 - 5   B6021711 645 - 5   B6021711 645 - 5   B6021711 645 - 5   B6021711 645 - 5   Clase   07:00 - 07:50   07:00 - 07:50   B6021711 644 - 5   B6021711 645 - 5   Clase   07:00 - 07:50   Clase   07:50 - 08:40   07:50 - 08:40   07:50 - 08:40   07:50 - 08:40   07:50 - 08:40   07:50 - 08:40   07:50 - 08:40   07:50 - 08:40   07:50 - 08:40   07:50 - 08:40   07:50 - 08:40   07:50 - 08:40   07:50 - 08:40   07:50 - 08:40   07:50 - 08:40   07:50 - 08:40   07:50 - 08:40   07:50 - 08:40   07:50 - 08:40   07:50 - 08:40   07:50 - 08:40   07:50 - 08:40   07:50 - 08:40   07:50 - 08:40                                                                                                    | ámites<br>entro de Alumnado | Ι        | mi horario d                          | le clases                             | []                                    | información ciclo                     |                                       |            |
| Opción Visualización   Vista Listado   Vista Horario Semanal          << semana anterior                                                                                                    | bio de Contraseña           | MiH      | Iorario de Claso                      | ès.                                   |                                       |                                       |                                       |            |
| Opción Visualización   Vista Listado @ Vista Horario Semanal     <   Semana de 25/4/2016 - 1/5/2016   semana siguiente >>     Mostrar Semana   30/04/2016 @   Hora Inicio   07:00   Hora Fin   22:00   actualizar calendario     Hora   Lunes   Martes   Miércoles   28 Abr   29 Abr   Sábado Do     Hora   Lunes   Martes   Béo21111 646 - 5   Béo21111 644 - 5   Béo21111 644 - 5   Béo21111 644 - 5   Béo21111 644 - 5   Béo21111 644 - 5   Béo21111 644 - 5   Béo21111 644 - 5   Béo21111 644 - 5   Béo21111 644 - 5   Béo21111 645 - 5   Béo21111 644 - 5   Béo21111 645 - 5   Béo21111 644 - 5   Béo21111 645 - 5   Clase   07:50 - 08:40   07:50 - 08:40   07:50 - 08:40   07:50 - 08:40   07:50 - 08:40   07:50 - 08:40   07:50 - 08:40   07:50 - 08:40   07:50 - 08:40   07:50 - 08:40   07:50 - 08:40   07:50 - 08:40   07:50 - 08:40   07:50 - 08:40   07:50 - 08:40   07:50 - 08:40   07:50 - 08:40   07:50 - 08:40   07:50 - 08:40   07:50 - 08:40   07:50 - 08:40   07:50 - 08:40   07:50 - 08:40   07:50 - 08:40   07:50 - 08:40                                                                                                    |                             |          |                                       |                                       |                                       |                                       |                                       |            |
| << semana anterior   Semana de 25/4/2016 - 1/5/2016   semana siguiente >>     Mostrar Semana   30/04/2016   Hora Inicio   07:00   Hora Fin   22:00   actualizar calendario     Hora   Lunes   Martes   26 Abr   27 Abr   28 Abr   29 Abr   30 Abr   1     07:00   Edificio A A8 P1 TCE   B6021111 641 - 5<br>Clase   B6021111 644 - 5<br>Clase   B6021111 644 - 5<br>Clase   B6021111 644 - 5<br>Clase   B6021111 644 - 5<br>Clase   B6021111 644 - 5<br>Clase   B6021111 644 - 5<br>Clase   B6021111 644 - 5<br>Clase   B6021111 644 - 5<br>Clase   B6021111 644 - 5<br>Clase   B6021111 644 - 5<br>Clase   B6021111 644 - 5<br>Clase   B6021111 644 - 5<br>Clase   B6021111 644 - 5<br>Clase   B6021111 652 - 5<br>Clase   B6021111 652 - 5<br>Clase   B6021111 652 - 5<br>Clase   B6021111 652 - 5<br>Clase   B6021111 652 - 5<br>Clase   B6021111 644 - 5<br>Clase   B6021111 644 - 5                                                                                                    |                             | Opción   | Visualización 🔵 Vi                    | sta Listado 💿 Vista H                 | orario Semanal                        |                                       |                                       |            |
| Kora anterior   Semana de 25/4/2016 - 1/5/2016   semana siguiente >>     Mostrar Semana   30/04/2016   Hora Inicio   07:00   Hora Fin   22:00   actualizar calendario     Hora   Lunes   Martes   26 Abr   27 Abr   28 Abr   29 Abr   30/04/2016   30 Abr   30 Abr                                                                                                    |                             |          |                                       |                                       |                                       |                                       |                                       |            |
| Image: Semana anterior   Semana de 25/4/2016 - 1/5/2016   semana siguiente >>     Mostrer Semana   30/04/2016   Hora Inicio   07:00   Hora Fin   22:00   actualizar calendario     Hora   Lunes   Martes   26 Abr   27 Abr   28 Abr   29 Abr   30 Abr   1     B6021T11<651-5                                                                                                    |                             |          |                                       |                                       |                                       |                                       |                                       |            |
| Mostrar Semana   30/04/2016   Hora Inicio   07:00   Hora Fin   22:00   actualizar calendario     Hora   Lunes   Martes   26 Abr   27 Abr   28 Abr   29 Abr   30 Abr   1     07:00   B6021T11 651 - 5<br>07:00 - 07:50   B6021T11 646 - 5<br>Clase   B6021T11 646 - 5<br>07:00 - 07:50   B6021T11 646 - 5<br>07:00 - 07:50   B6021T11 644 - 5<br>Clase   B6021T11 644 - 5<br>Clase   B6021T11 645 - 5<br>Clase   B6021T11 645 - 5<br>Clase   B6021T11 6                                                                                                    |                             |          | << semana ant                         | erior Sem                             | ana de 25/4/2016                      | - 1/5/2016                            | semana siguiente                      | >>         |
| Hora Lunes Martes Miércoles Jueves Viernes Sábado Do   07:00 B6021T11 651 - 5<br>Clase B6021T11 645 - 5<br>O7:00 - 07:50 B6021T11 646 - 5<br>Clase B6021T11 644 - 5<br>Clase B6021T11 644 - 5<br>Clase B6021T11 644 - 5<br>Clase B6021T11 644 - 5<br>Clase B6021T11 644 - 5<br>Clase B6021T11 644 - 5<br>Clase B6021T11 645 - 5<br>Clase B6021T11 645 - 5<br>Clase B6021T11 647 - 5<br>Clase B6021T11 647 - 5<br>Clase B6021T11 647 - 5<br>Clase B6021T11 647 - 5<br>Clase B6021T11 647 - 5<br>Clase B6021T11 647 - 5<br>Clase B6021T11 647 - 5<br>Clase B6021T11 647 - 5<br>Clase B6021T11 647 - 5<br>Clase B6021T11 647 - 5<br>Clase<                                                                                                    |                             | Mo       | strar Semana                          | /04/2016 E                            | Inicia 07:00                          | 5in 22:00                             |                                       |            |
| Hora Lunes<br>25 Abr Martes<br>26 Abr Miércoles<br>27 Abr Jueves<br>28 Abr Viernes<br>29 Abr Sábado Do<br>30 Abr 1   07:00 B6021T11 651 - 5<br>Clase<br>07:00 - 07:50 B6021T11 646 - 5<br>Clase<br>07:00 - 07:50 B6021T11 644 - 5<br>Clase<br>07:00 - 07:50 B6021T11 644 - 5<br>Clase<br>07:00 - 07:50 B6021T11 644 - 5<br>Clase<br>07:00 - 07:50 B6021T11 644 - 5<br>Clase<br>07:00 - 07:50 B6021T11 645 - 5<br>Clase<br>07:00 - 07:50 B6021T11 645 - 5<br>Clase B6021T11 645 - 5<br>Clase Clase<br>07:50 - 07:50 - 07:50 Clase<br>07:50 - 07:50 - 07:50 B6021T11 645 - 5<br>Clase Clase<br>07:50 - 07:50 - 07:50 Clase<br>07:50 - 07:50 - 07:50 B6021T11 645 - 5<br>Clase Clase<br>07:50 - 08:40 Clase<br>07:50 - 08:40 Clase<br>07:50 - 08:40 Clase<br>07:50 - 08:40 B6021T11 645 - 5<br>Clase Clase<br>07:50 - 08:40 Clase<br>07:50 - 08:40 Clase<br>07:50 - 08:40 Clase<br>07:50 - 08:40 Clase<br>07:50 - 08:40 B6021T11 647 - 5<br>Clase Clase<br>08:40 - 09:30 Clase<br>08:40 - 09:30 Clase<br>08:40 - 09:30 Clase<br>08:40 - 09:30 Clase<br>08:40 - 09:30 Clase<br>08:40 - 09:30 Clase<br>08:40 - 09:30 Clase<br>08:40 - 09:30 Clase<br>08:40 - 09:30 Clase<br>08:40 - 09:30 Clase<br>08:40 - 09:30 Clase<br>08:40 - 09:30 Clase<br>08:40 - 09:30 Clase<br>08:40 - 09:30                                                                                                    | M                           |          | Strar Semana 30                       | /04/2016 <u>B</u> Hora                | 111Cl0 07:00 H                        | ora Fin 22:00                         | actualizar calenda                    | rio        |
| Hora 25 Abr 26 Abr 27 Abr 28 Abr 29 Abr 30 Abr 1   07:00 B6021T11 651 - 5<br>Clase B6021T11 646 - 5<br>Clase B6021T11 646 - 5<br>Clase B6021T11 644 - 5<br>Clase B6021T11 644 - 5<br>Clase B6021T11 644 - 5<br>Clase B6021T11 645 - 5<br>Clase B6021T11 645 - 5<br>Clase B6021T11 647 - 5<br>Clase B6021T11 647 - 5<br>Clase B6021T11 647 - 5<br>Clase B6021T11 647 - 5<br>Clase B6021T11 647 - 5<br>Clase B6021T11 647 - 5<br>Clase B6021T11 647 - 5<br>Clase B6021T11 647 - 5<br>Clase B6021T11 647 - 5<br>Cla                                                                                                    |                             |          | Lunes                                 | Martes                                | Miércoles                             | Jueves                                | Viernes                               | Sábado Dom |
| 07:00 B6021T11 651 - 5<br>Clase<br>07:00 - 07:50<br>Edificio A A8 P1 TCE B6021T11 646 - 5<br>Clase<br>07:00 - 07:50<br>Edificio A A8 P1 TCE B6021T11 646 - 5<br>Clase<br>07:00 - 07:50<br>Edificio A A8 P1 TCE B6021T11 644 - 5<br>Clase<br>07:00 - 07:50<br>Edificio A A8 P1 TCE B6021T11 644 - 5<br>Clase<br>07:00 - 07:50<br>Edificio A A8 P1 TCE B6021T11 644 - 5<br>Clase<br>07:50 - 08:40 B6021T11 644 - 5<br>Clase<br>07:50 - 08:40 B6021T11 645 - 5<br>Clase<br>07:50 - 08:40 B6021T11 645 - 5<br>Clase<br>07:50 - 08:40 B6021T11 645 - 5<br>Clase<br>07:50 - 08:40 B6021T11 645 - 5<br>Clase<br>07:50 - 08:40 B6021T11 645 - 5<br>Clase<br>07:50 - 08:40 B6021T11 645 - 5<br>Clase<br>07:50 - 08:40 B6021T11 645 - 5<br>Clase<br>07:50 - 08:40 B6021T11 645 - 5<br>Clase<br>07:50 - 08:40 B6021T11 645 - 5<br>Clase<br>07:50 - 08:40 B6021T11 645 - 5<br>Clase<br>07:50 - 08:40 B6021T11 645 - 5<br>Clase<br>07:50 - 08:40 B6021T11 645 - 5<br>Clase<br>08:40 - 09:30 B6021T11 645 - 5<br>Clase B6021T11 645 - 5<br>Clase B6021T11 645 - 5<br>Clase B6021T11 645 - 5<br>Clase B6021T11 645 - 5<br>Clase B6021T11 645 - 5<br>Clase B6021T11 645 - 5<br>Clase B6021T11 645 - 5<br>Clase B6021T11 647 - 5<br>Clase B6021T11 647 - 5<br>Clase <td></td> <td>Hora</td> <td>25 Abr</td> <td>26 Abr</td> <td>27 Abr</td> <td>28 Abr</td> <td>29 Abr</td> <td>30 Abr 1 M</td>                                                                                                    |                             | Hora     | 25 Abr                                | 26 Abr                                | 27 Abr                                | 28 Abr                                | 29 Abr                                | 30 Abr 1 M |
| Clase Clase <th< td=""><td></td><td></td><td>B6021T11 651 - 5</td><td>B6021T11 646 - 5</td><td>B6021T11 646 - 5</td><td>B6021T11 644 - 5</td><td>B6021T11 644 - 5</td><td></td></th<>                                                                                                    |                             |          | B6021T11 651 - 5                      | B6021T11 646 - 5                      | B6021T11 646 - 5                      | B6021T11 644 - 5                      | B6021T11 644 - 5                      |            |
| Edificio A A8 P1 TCE Edificio A A8 P1 TCE <td< td=""><td></td><td>07:00</td><td>Clase<br/>07:00 - 07:50</td><td>Clase<br/>07:00 - 07:50</td><td>Clase<br/>07:00 - 07:50</td><td>Clase<br/>07:00 - 07:50</td><td>Clase<br/>07:00 - 07:50</td><td></td></td<>                                                                                                    |                             | 07:00    | Clase<br>07:00 - 07:50                | Clase<br>07:00 - 07:50                | Clase<br>07:00 - 07:50                | Clase<br>07:00 - 07:50                | Clase<br>07:00 - 07:50                |            |
| 08:00 B6021T11 645 - 5<br>Clase<br>07:50 - 08:40<br>Edificio A A8 P1 TCE B6021T11 644 - 5<br>Clase<br>07:50 - 08:40<br>Edificio A A8 P1 TCE B6021T11 645 - 5<br>Clase<br>07:50 - 08:40<br>Edificio A A8 P1 TCE B6021T11 645 - 5<br>Clase<br>07:50 - 08:40 B6021T11 645 - 5<br>Clase<br>07:50 - 08:40 B6021T11 645 - 5<br>Clase<br>07:50 - 08:40 B6021T11 645 - 5<br>Clase<br>07:50 - 08:40   B6021T11 648 - 5<br>Clase<br>08:40 - 09:30 B6021T11 648 - 5<br>Clase<br>08:40 - 09:30 B6021T11 649 - 5<br>Clase<br>08:40 - 09:30 B6021T11 649 - 5<br>Clase<br>08:40 - 09:30 B6021T11 646 - 5<br>Clase<br>08:40 - 09:30 B6021T11 647 - 5<br>Clase<br>08:40 - 09:30   B6021T11 652 - 5<br>Clase<br>09:30 - 10:20 B6021T11 649 - 5<br>Clase<br>09:30 - 10:20 B6021T11 647 - 5<br>Clase<br>09:30 - 10:20 B6021T11 647 - 5<br>Clas                                                                                                    |                             |          | Edificio A A8 P1 TCE                  | Edificio A A8 P1 TCE                  | Edificio A A8 P1 TCE                  | Edificio A A8 P1 TCE                  | Edificio A A8 P1 TCE                  |            |
| B6021T11 645 - 5<br>Clase<br>07:50 - 08:40 B6021T11 645 - 5<br>Clase<br>07:50 - 08:40 B6021T11 645 - 5<br>Clase<br>07:50 - 08:40 B6021T11 645 - 5<br>Clase<br>07:50 - 08:40 B6021T11 645 - 5<br>Clase<br>07:50 - 08:40 B6021T11 645 - 5<br>Clase<br>07:50 - 08:40 B6021T11 645 - 5<br>Clase<br>07:50 - 08:40 B6021T11 645 - 5<br>Clase<br>07:50 - 08:40 B6021T11 645 - 5<br>Clase<br>07:50 - 08:40 B6021T11 645 - 5<br>Clase<br>07:50 - 08:40 B6021T11 645 - 5<br>Clase<br>07:50 - 08:40 B6021T11 645 - 5<br>Clase B6021T11 645 - 5<br>Clase B6021T11 647 - 5<br>Clase B6021T11 647 - 5<br>Clase B6021T1 647 - 5<br>Clase B6021T1 647 - 5<br>Clase B6021T1 647 - 5<br>Clase B6021T1 647 - 5<br>Clase B6021T1 647 - 5<br>Clase B602                                                                                                    |                             |          |                                       |                                       |                                       |                                       |                                       |            |
| 08:00 07:50 - 08:40 07:50 - 08:40 07:50 - 08:40 07:50 - 08:40   08:00 edificio A A8 P1 TCE edificio A A8 P1 TCE edificio A A8 P1 TCE edificio A A8 P1 TCE edificio A A8 P1 TCE edificio A A8 P1 TCE   86021T11 648 - 5<br>Clase B6021T11 652 - 5<br>Clase B6021T11 653 - 4<br>Clase B6021T11 649 - 5<br>Clase B6021T11 649 - 5<br>Clase B6021T11 649 - 5<br>Clase B6021T11 649 - 5<br>Clase B6021T11 649 - 5<br>Clase B6021T11 649 - 5<br>Clase B6021T11 649 - 5<br>Clase B6021T11 649 - 5<br>Clase B6021T11 649 - 5<br>Clase B6021T11 649 - 5<br>Clase B6021T11 649 - 5<br>Clase B6021T11 649 - 5<br>Clase B6021T11 647 - 5<br>Clase B6021T11 647 - 5<br>Clase B6021T1 647 - 5<br>Clase B6021T1 647 - 5<br>Clase B6021T1 647 - 5<br>Clase B6021T1 647 - 5<br>Clase B6021T1 647 - 5<br>Clase B6021T1 647 - 5<br>Clase B6021T1 647 -                                                                                                    |                             |          | B6021T11 645 - 5<br>Clase             | B6021T11 644 - 5<br>Clase             | B6021T11 644 - 5<br>Clase             | B6021T11 652 - 5<br>Clase             | B6021T11 645 - 5<br>Clase             |            |
| 08:00 B6021T11 648 - 5<br>Clase B6021T11 652 - 5<br>OB:40 - 09:30<br>Edificio A A8 P1 TCE B6021T11 652 - 5<br>OB:40 - 09:30<br>Edificio A A8 P1 TCE B6021T11 653 - 4<br>Clase B6021T11 649 - 5<br>OB:40 - 09:30<br>Edificio A A8 P1 TCE B6021T11 649 - 5<br>OB:40 - 09:30<br>Edificio A A8 P1 TCE B6021T11 649 - 5<br>OB:40 - 09:30<br>Edificio A A8 P1 TCE B6021T11 647 - 5<br>Clase B6021T11 647 - 5<br>OB:30 - 10:20<br>Edificio A A8 P1 TCE   09:00 B6021T11 652 - 5<br>OB:30 - 10:20<br>Edificio A A8 P1 TCE B6021T11 647 - 5<br>Clase B6021T11 647 - 5<br>OB:30 - 10:20<br>Edificio A A8 P1 TCE B6021T11 647 - 5<br>OB:30 - 10:20<br>Edificio A A8 P1 TCE B6021T11 647 - 5<br>OB:30 - 10:20<br>Edificio A A8 P1 TCE                                                                                                    |                             |          | 07:50 - 08:40<br>Edificio A A8 P1 TCE | 07:50 - 08:40<br>Edificio A A8 P1 TCE | 07:50 - 08:40<br>Edificio A A8 P1 TCE | 07:50 - 08:40<br>Edificio A A8 P1 TCE | 07:50 - 08:40<br>Edificio A A8 P1 TCE |            |
| B6021T11 648 - 5<br>Clase<br>08:40 - 09:30<br>Edificio A A8 P1 TCE B6021T11 652 - 5<br>OB:40 - 09:30<br>Edificio A A8 P1 TCE B6021T11 653 - 4<br>OB:40 - 09:30<br>Edificio A A8 P1 TCE B6021T11 649 - 5<br>OB:40 - 09:30<br>Edificio A A8 P1 TCE B6021T11 649 - 5<br>OB:40 - 09:30<br>Edificio A A8 P1 TCE B6021T11 649 - 5<br>OB:40 - 09:30<br>Edificio A A8 P1 TCE B6021T11 649 - 5<br>OB:40 - 09:30<br>Edificio A A8 P1 TCE B6021T11 649 - 5<br>OB:40 - 09:30<br>Edificio A A8 P1 TCE B6021T11 649 - 5<br>OB:40 - 09:30<br>Edificio A A8 P1 TCE B6021T11 649 - 5<br>OB:40 - 09:30<br>Edificio A A8 P1 TCE B6021T11 649 - 5<br>OB:40 - 09:30<br>Edificio A A8 P1 TCE B6021T11 647 - 5<br>OB:30 - 10:20<br>Edificio A A8 P1 TCE B6021T11 647 - 5<br>OB:30 - 10:20<br>EDIFICIO A A8 P1 TCE B6021T11 647 - 5<br>OB:30 - 10:20<br>EDIFICIO A A8 P1 TCE B6021T11 647 - 5<br>OB:30 - 10:20<br>EDIFICIO A A8 P1 TCE <td< td=""><td></td><td>08:00</td><td></td><td></td><td></td><td></td><td></td><td></td></td<>                                                                                                    |                             | 08:00    |                                       |                                       |                                       |                                       |                                       |            |
| 06021111 646 - 5<br>Clase 06021111 646 - 5<br>Clase 06021111 646 - 5<br>Clase 06021111 646 - 5<br>Clase 06021111 646 - 5<br>Clase   08:40 - 09:30 08:40 - 09:30 08:40 - 09:30 08:40 - 09:30 08:40 - 09:30   Edificio A A8 P1 TCE Edificio A A8 P1 TCE Edificio A A8 P1 TCE Edificio A A8 P1 TCE Edificio A A8 P1 TCE   09:00 Edificio A A8 P1 TCE Edificio A A8 P1 TCE Edificio A A8 P1 TCE Edificio A A8 P1 TCE   09:00 Edificio A A8 P1 TCE Edificio A A8 P1 TCE Edificio A A8 P1 TCE Edificio A A8 P1 TCE   09:00 Edificio A A8 P1 TCE Edificio A A8 P1 TCE Edificio A A8 P1 TCE Edificio A A8 P1 TCE   09:30 - 10:20 Edificio A A8 P1 TCE Edificio A A8 P1 TCE Edificio A A8 P1 TCE Edificio A A8 P1 TCE   10:00 Edificio A A8 P1 TCE Edificio A A8 P1 TCE Edificio A A8 P1 TCE Edificio A A8 P1 TCE                                                                                                    |                             |          | BC001711 C40 F                        | B6021711.652.5                        | B(0)1711 (F2 4                        | BC001711.C40.F                        |                                       |            |
| 08:40 - 09:30 08:40 - 09:30 08:40 - 09:30 08:40 - 09:30 08:40 - 09:30   edificio A A8 P1 TCE Edificio A A8 P1 TCE Edificio A A8 P1 TCE Edificio A A8 P1 TCE Edificio A A8 P1 TCE   09:00 B6021T11 652 - 5<br>Clase B6021T11 649 - 5<br>Clase B6021T11 653 - 4<br>Clase B6021T11 647 - 5<br>Clase B6021T11 647 - 5<br>Clase B6021T11 647 - 5<br>Clase B6021T11 647 - 5<br>Clase B6021T11 647 - 5<br>Clase Clase 09:30 - 10:20   09:30 - 10:20 Edificio A A8 P1 TCE Edificio A A8 P1 TCE B6021T11 647 - 5 B6021T11 647 - 5   10:00 File Dificio A A8 P1 TCE B6021T11 647 - 5 Clase 09:30 - 10:20                                                                                                    |                             |          | Clase                                 | Clase                                 | Clase                                 | Clase                                 | Clase                                 |            |
| 09:00<br>B6021T11 652 - 5<br>Clase<br>09:30 - 10:20<br>Edificio A A8 P1 TCE<br>10:00<br>B6021T11 653 - 4<br>Clase<br>09:30 - 10:20<br>Edificio A A8 P1 TCE<br>B6021T11 653 - 4<br>Clase<br>09:30 - 10:20<br>Edificio A A8 P1 TCE<br>B6021T11 657 - 5<br>Clase<br>09:30 - 10:20<br>Edificio A A8 P1 TCE<br>B6021T11 657 - 5<br>Clase<br>09:30 - 10:20<br>Edificio A A8 P1 TCE<br>B6021T11 657 - 5<br>Clase<br>09:30 - 10:20<br>Edificio A A8 P1 TCE<br>B6021T11 657 - 5<br>Clase<br>09:30 - 10:20<br>Edificio A A8 P1 TCE<br>B6021T11 657 - 5<br>Clase<br>09:30 - 10:20<br>Edificio A A8 P1 TCE<br>B6021T11 657 - 5<br>Clase<br>09:30 - 10:20<br>Edificio A A8 P1 TCE<br>B6021T11 657 - 5<br>Clase<br>09:30 - 10:20<br>Edificio A A8 P1 TCE                                                                                                    |                             |          | Edificio A A8 P1 TCE                  | Edificio A A8 P1 TCE                  | Edificio A A8 P1 TCE                  | Edificio A A8 P1 TCE                  | Edificio A A8 P1 TCE                  |            |
| B6021T11 652 - 5<br>Clase   B6021T11 649 - 5<br>Clase   B6021T11 649 - 5<br>Clase   B6021T11 647 - 5<br>O9:30 - 10:20   B6021T11 647 - 5<br>O9:30 - 10:20   B6021T11 647 - 5<br>O1:00   B6021T11 647 - 5<br>O1:00   B6021T1 647 - 5<br>O1:00   B6021T1 647 - 5<br>O1:00   B6021T1 647 - 5<br>O1:00   B6021T1 647 - 5<br>O1:00   B6021T1 647 - 5<br>O1:00   B6021T1 647 - 5<br>O1:00   B6021T1 647 - 5<br>O1:00   B6021T1 647 - 5<br>O1:00   B6021T1 647 - 5<br>O1:00   B6021T1 647 - 5<br>O1:00   B6021T1 647 - 5<br>O1:00   B6021T1 647 - 5<br>O1:00   B6021T1 647                                                                                                    |                             | 09:00    |                                       |                                       |                                       |                                       |                                       |            |
| Clase<br>09:30 - 10:20<br>Edificio A A8 P1 TCE<br>10:00<br>Clase<br>09:30 - 10:20<br>Edificio A A8 P1 TCE<br>Clase<br>09:30 - 10:20<br>Edificio A A8 P1 TCE<br>Clase<br>09:30 - 10:20<br>Edificio A A8 P1 TCE<br>Clase<br>09:30 - 10:20<br>Edificio A A8 P1 TCE<br>Clase<br>09:30 - 10:20<br>Edificio A A8 P1 TCE<br>Clase<br>09:30 - 10:20<br>Edificio A A8 P1 TCE<br>Clase<br>09:30 - 10:20<br>Edificio A A8 P1 TCE                                                                                                    |                             |          | B6021T11 652 - 5                      | B6021T11 649 - 5                      | B6021T11 653 - 4                      | B6021T11 647 - 5                      | B6021T11 647 - 5                      |            |
| Edificio A A8 P1 TCE Edificio A A8 P1 TCE Edificio A A8 P1 TCE Edificio A A8 P1 TCE Edificio A A8 P1 TCE                                                                                                    |                             |          | Clase<br>09:30 - 10:20                | Clase<br>09:30 - 10:20                | Clase<br>09:30 - 10:20                | Clase<br>09:30 - 10:20                | Clase<br>09:30 - 10:20                |            |
|                                                                                                    |                             |          | Edificio A A8 P1 TCE                  | Edificio A A8 P1 TCE                  | Edificio A A8 P1 TCE                  | Edificio A A8 P1 TCE                  | Edificio A A8 P1 TCE                  |            |
|                                                                                                    |                             |          |                                       |                                       |                                       |                                       |                                       |            |
|                                                                                                    |                             | 10:00    |                                       |                                       |                                       |                                       |                                       |            |

En la parte inferior se muestran opciones que pueden ser ajustadas y visualizarlas en el horario semanal.

| Opciones Visualización |           |          |                               |
|------------------------|-----------|----------|-------------------------------|
| Mostrar AM/PM          | Lunes     | Jueves   |                               |
| Mostrar Título Clase   | Martes    | Viernes  | Domingo actualizar calendario |
| Mostrar Profesores     | Miércoles | 🗹 Sábado |                               |

Página para Impresora